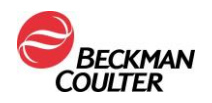

## Removal of Log4J files from CCV V5.0, V5.1, or V5.1.1

Follow these instructions to remove the Log4J related files from Command Central V5.0, V5.1, or V5.1.1

- 1. Exit from Command Central
- 2. Access Windows Services
  - Right click on Windows taskbar and click on Task Manager and then Services in order to access CCV Service

| n Task Manager<br>File Options View |         |                 |                         |            | >             | < |
|-------------------------------------|---------|-----------------|-------------------------|------------|---------------|---|
| Processes Performance App           | history | Startup Users   | Details Services        |            |               |   |
| Name                                | PID     | Description     |                         | Status     | Group         | ^ |
| BluetoothUserService_b9464          |         | Bluetooth Use   | r Support Service_b94   | 64 Stopped | BthAppGroup   |   |
| 端 BrokerInfrastructure              | 1004    | Background T    | asks Infrastructure Ser | v Running  | DcomLaunch    |   |
| STAGService                         | 1512    | Bluetooth Au    | dio Gateway Service     | Running    | LocalServiceN |   |
| 🔍 BthAvctpSvc                       | 1528    | AVCTP service   |                         | Running    | LocalService  |   |
| 🔍 bthserv                           | 1536    | Bluetooth Sup   | port Service            | Running    | LocalService  |   |
| 🔍 camsvc                            | 2964    | Capability Ac   | cess Manager Service    | Running    | appmodel      |   |
| CaptureService                      |         | CaptureServic   | e                       | Stopped    | LocalService  |   |
| 🔍 CaptureService_b9464              |         | CaptureServic   | e_b9464                 | Stopped    | LocalService  |   |
| 🔍 cbdhsvc                           |         | Clipboard Use   | r Service               | Stopped    | ClipboardSvc  |   |
| 🔍 cbdhsvc_b9464                     | 10900   | Clipboard Use   | r Service_b9464         | Running    | ClipboardSvc  |   |
| 🔍 CcmExec                           | 17876   | SMS Agent He    | ost                     | Running    |               |   |
| CCV Server                          | 1224    | CCV Server      |                         | Running    |               |   |
| 端 CDPSvc                            | 10460   | Connected De    | evices Platform Service | e Running  | LocalService  |   |
| 🔍 CDPUserSvc                        |         | Connected De    | evices Platform User S  | e Stopped  | UnistackSvcGr |   |
| 🔍 CDPUserSvc_b9464                  | 9724    | Connected De    | vices Platform User S   | e Running  | UnistackSvcGr |   |
| 端 CertPropSvc                       | 5088    | Certificate Pro | pagation                | Running    | netsvcs       |   |
| 🔍 CIAService                        |         | CIAService      |                         | Stopped    |               |   |
| 🔍 ClickToRunSvc                     | 5116    | Microsoft Off   | ice Click-to-Run Servi  | ce Running |               |   |
| 🔍 ClipSVC                           |         | Client License  | Service (ClipSVC)       | Stopped    | wsappx        |   |
| 🔍 cloudidsvc                        |         | Microsoft Clo   | ud Identity Service     | Stopped    | CloudIdServic |   |
| 端 CmRcService                       |         | Configuration   | Manager Remote Co       | n Stopped  |               |   |
| 🔍 COMSysApp                         | 9524    | COM+ System     | n Application           | Running    |               |   |
| Consent Iv I serSvc                 |         | ConsentLIX      |                         | Stopped    | DevicesFlow   | 1 |

## 3. Stop CCV Service

• Right click on 'CCV Service' and then click 'stop'

| ile Options  | View         |             |         |           |             |            |        |         |               |   |
|--------------|--------------|-------------|---------|-----------|-------------|------------|--------|---------|---------------|---|
| Processes Pe | rformance    | App history | Startup | Users     | Details     | Services   |        |         |               |   |
| Name         | ^            | PID         | Descr   | iption    |             |            |        | Status  | Group         |   |
| BluetoothU   | serService_b | 9464        | Bluet   | ooth Us   | er Suppoi   | t Service_ | b9464  | Stopped | BthAppGroup   |   |
| BrokerInfra  | structure    | 1004        | Backg   | round '   | Tasks Infra | structure  | Serv   | Running | DcomLaunch    | l |
| BTAGService  | 2            | 1512        | Bluet   | ooth Au   | dio Gatev   | vay Servic | e      | Running | LocalServiceN |   |
| BthAvctpSv   | c            | 1528        | AVCT    | P servic  | e           |            |        | Running | LocalService  |   |
| bthserv      |              | 1536        | Bluete  | ooth Su   | pport Ser   | vice       |        | Running | LocalService  |   |
| camsvc       |              | 2964        | Capal   | bility Ac | cess Man    | ager Servi | ce     | Running | appmodel      |   |
| & CaptureSen | /ice         |             | Captu   | ireServi  | ce          |            |        | Stopped | LocalService  |   |
| & CaptureSen | /ice_b9464   |             | Captu   | ireServi  | ce_b9464    |            |        | Stopped | LocalService  |   |
| cbdhsvc      |              |             | Clipb   | oard Us   | er Service  |            |        | Stopped | ClipboardSvc  |   |
| cbdhsvc_b9   | 464          | 10900       | Clipb   | oard Us   | er Service  | _b9464     |        | Running | ClipboardSvc  |   |
| CcmExec      |              | 17876       | SMS A   | Agent H   | ost         |            |        | Running |               |   |
| CCV Senver   |              | 1224        | CCV S   | Server    |             |            |        | Running |               |   |
| Start        |              | 10460       | Conn    | ected D   | evices Pla  | tform Ser  | vice   | Running | LocalService  |   |
| Stop         |              |             | Conn    | ected D   | evices Pla  | tform Use  | er Se  | Stopped | UnistackSvcGr |   |
| Restar       | t            | 9724        | Conn    | ected D   | evices Pla  | tform Use  | er Se  | Running | UnistackSvcGr |   |
| Onen         | Convisor     | 5088        | Certif  | icate Pr  | opagatio    | 1 I        |        | Running | netsvcs       |   |
| Open         | Services     |             | CIASe   | rvice     |             |            |        | Stopped |               |   |
| Search       | n online     | 5116        | Micro   | soft Of   | fice Click  | to-Run Se  | ervice | Running |               |   |
| Go to        | details      |             | Client  | Licens    | e Service   | (ClipSVC)  |        | Stopped | wsappx        |   |
| cloudidsvc   |              |             | Micro   | soft Clo  | oud Ident   | ty Service |        | Stopped | CloudIdServic |   |
| CmRcServio   | e            |             | Confi   | guratio   | n Manage    | er Remote  | Con    | Stopped |               |   |
| & COMSysAp   | р            | 9524        | COM     | + Syster  | n Applica   | ition      |        | Running |               |   |
| Consenti Ivi | IserSvc      |             | Consi   | entl IX   |             |            |        | Stonned | DevicesFlow   | _ |

- (note: leave Services running)
- 4. Remove the log4j file Command Central V5.0, V5.1, or V5.1.1

Page 1 of 4

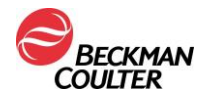

• Using File Manager, access the 'C:\Program Files (x86)\Beckman Coulter\DxONE Command Central\Server\CCVServer\_lib' directory

| Name                                   | Date modified      | Туре                | Size     |
|----------------------------------------|--------------------|---------------------|----------|
| 🕌 aopalliance-1.0.jar                  | 12/15/2016 1:40 AM | Executable Jar File | 5 KE     |
| 🕌 classmate-1.1.0.jar                  | 12/15/2016 1:40 AM | Executable Jar File | 62 KE    |
| 🕌 hibernate-validator-5.2.4.Final.jar  | 12/15/2016 1:40 AM | Executable Jar File | 688 KE   |
| 🕌 jackson-annotations-2.6.5.jar        | 12/15/2016 1:40 AM | Executable Jar File | 46 KE    |
| 🕌 jackson-annotations-2.6.5_2.jar      | 12/15/2016 1:40 AM | Executable Jar File | 46 KB    |
| 🕌 jackson-core-2.6.5.jar               | 12/15/2016 1:40 AM | Executable Jar File | 253 KB   |
| 🕌 jackson-core-2.6.5_2.jar             | 12/15/2016 1:40 AM | Executable Jar File | 253 KE   |
| 🕌 jackson-databind-2.6.5.jar           | 12/15/2016 1:40 AM | Executable Jar File | 1,144 KB |
| 🕌 jackson-databind-2.6.5_2.jar         | 12/15/2016 1:40 AM | Executable Jar File | 1,144 KB |
| 🅌 jboss-logging-3.3.0.Final.jar        | 12/15/2016 1:40 AM | Executable Jar File | 66 KB    |
| 🕌 jcl-over-slf4j-1.7.16.jar            | 12/15/2016 1:40 AM | Executable Jar File | 17 KE    |
| 🕌 jul-to-slf4j-1.7.16.jar              | 12/15/2016 1:40 AM | Executable Jar File | 5 KE     |
| 🕌 junit.jar                            | 12/15/2016 1:40 AM | Executable Jar File | 308 KE   |
| 🕌 junit-4.12.jar                       | 12/15/2016 1:40 AM | Executable Jar File | 308 KE   |
| 🗹 🕌 log4j-over-slf4j-1.7.16.jar        | 12/15/2016 1:40 AM | Executable Jar File | 24 KB    |
| 🕌 logback-classic-1.1.5.jar            | 12/15/2016 1:40 AM | Executable Jar File | 275 KE   |
| 🕌 logback-core-1.1.5.jar               | 12/15/2016 1:40 AM | Executable Jar File | 446 KB   |
| 🕌 org.hamcrest.core_1.3.0.v20130303173 | 12/15/2016 1:40 AM | Executable Jar File | 54 KE    |
| 🕌 slf4j-api-1.7.16.jar                 | 12/15/2016 1:40 AM | Executable Jar File | 40 KE    |
| 🕌 snakeyaml-1.16.jar                   | 12/15/2016 1:40 AM | Executable Jar File | 264 KE   |
| 🕌 spring-aop-4.2.5.RELEASE.jar         | 12/15/2016 1:40 AM | Executable Jar File | 362 KB   |
| ispring-beans-4.2.5.RELEASE.jar        | 12/15/2016 1:40 AM | Executable Jar File | 715 KB   |

• Right click on the 'log4j-over-slf4j-1.7.16.jar' file and then click on delete to remove the log4j file.

## 5. Start CCV Service

• Right click on 'CCV Service' and click 'start'

| Services (Local) | Services (Local)                                                                   |                                                                                                    |                                                                                               |                               |                                                    |                                               |  |
|------------------|------------------------------------------------------------------------------------|----------------------------------------------------------------------------------------------------|-----------------------------------------------------------------------------------------------|-------------------------------|----------------------------------------------------|-----------------------------------------------|--|
|                  | CCV Server                                                                         | Name                                                                                                    | Description                                                                                   | Status                        | Startup Type                                       | Log On As                                     |  |
|                  | Start the service                                                                  | AppX Deployment Service (.     ASP.NET State Service     AssignedAccessManager Se.     Auto Time Zone Undeter | <ul> <li>Provides inf</li> <li>Provides su</li> <li>AssignedAc</li> <li>Automatica</li> </ul> | Running                       | Manual (Trig<br>Manual<br>Manual (Trig<br>Dicabled | Local Syste<br>Network S<br>Local Syste       |  |
|                  | Enables CCV users to monitor and<br>control the connected instruments<br>remotely. | AVCTP service<br>Background Intelligent Tran.                                                                 | This is Audi<br>Transfers fil                                                                 | Running<br>Running            | Manual (Trig<br>Manual                             | Local Service<br>Local Service<br>Local Syste |  |
|                  |                                                                                    | Weakground Tasks Infrastruc<br>Base Filtering Engine<br>BitLocker Drive Encryption                            | Windows in<br>The Base Fil<br>BDESVC hos                                                      | Kunning<br>Running<br>Running | Automatic<br>Automatic<br>Manual (Trig             | Local Syste<br>Local Service<br>Local Syste   |  |
|                  |                                                                                    | Block Level Backup Engine<br>Bluetooth Audio Gateway S.<br>Bluetooth Support Service                          | . The WBENG<br>. Service sup<br>The Bluetoo                                                   | Running<br>Running            | Manual<br>Manual (Trig<br>Manual (Trig             | Local Syste<br>Local Service<br>Local Service |  |
|                  |                                                                                    | Bluetooth User Support Ser                                                                                    | The Bluetoo<br>This service                                                                   |                               | Manual (Trig<br>Manual                             | Local Syste<br>Network S                      |  |
|                  |                                                                                    | Capability Access Manager .<br>CaptureService_b9464                                                           | <ul> <li>Provides fac</li> <li>Enables opti</li> <li>Enables CC</li> </ul>                    | Running                       | Manual<br>Manual<br>Automatic                      | Local Syste<br>Local Syste<br>Local Syste     |  |
|                  |                                                                                    | Q, Cel Start<br>Q, Cer Stop                                                                                   | This service<br>Copies user                                                                   | Running                       | Manual (Trig<br>Automatic (T                       | Local Service<br>Local Syste                  |  |
|                  |                                                                                    | Clie Pause                                                                                                    | Provides inf<br>This user ser                                                                 | Running                       | Manual (Trig<br>Manual                             | Local Syste<br>Local Syste                    |  |
|                  |                                                                                    | CO All Tasks                                                                                                  | The CNG ke<br>Supports Sy<br>Manages th                                                       | Running<br>Running<br>Running | Manual (Trig<br>Automatic<br>Manual                | Local Syste<br>Local Service<br>Local Syste   |  |
|                  |                                                                                    | Cor Refresh                                                                                                   | ConfigMgr<br>Provides th                                                                      | Pupping                       | Manual<br>Disabled                                 | Local Syste<br>Local Syste                    |  |
|                  |                                                                                    | Cor Help<br>Connected User Experience.                                                                        | This user ser<br>The Connec                                                                   | Running<br>Running            | Automatic<br>Automatic<br>Automatic                | Local Syste<br>Local Syste                    |  |
|                  |                                                                                    | 🔍 ConsentUX_b9464<br>🍳 Contact Data_b9464                                                                     | Allows Con<br>Indexes con                                                                     | Running                       | Manual<br>Manual                                   | Local Syste<br>Local Syste                    |  |

6. Open CCV Client to restart Command Central

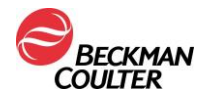

## Removal Log4J files from CCV V5.1.2

To remove the Log4J related files from Command Central V5.1.2, use the following directions

- 1. Exit from Command Central
- 2. Right click on Windows taskbar and click on Task Manager and then Services to access CCV Service

| rile Options view          |         |                                                                                                  |           |             |              |              |              |               |   |
|----------------------------|---------|--------------------------------------------------------------------------------------------------|-----------|-------------|--------------|--------------|--------------|---------------|---|
| Processes Performance App  | history | Startup                                                                                          | Users     | Details     | Services     |              |              |               |   |
| Name                       | PID     | Descr                                                                                            | iption    |             |              |              | Status       | Group         | , |
| 🔍 BFE                      | 2404    | Base                                                                                             | Filtering | Engine      |              |              | Running      | LocalServiceN |   |
| BITS                       | 18056   | Backg                                                                                            | round l   | ntelligen   | Transfer S   | ervi         | Running      | netsvcs       | 1 |
| BluetoothUserService       |         | Bluet                                                                                            | both Us   | er Suppoi   | t Service    |              | Stopped      | BthAppGroup   | 1 |
| BluetoothUserService_b9464 |         | Bluet                                                                                            | ooth Us   | er Suppoi   | t Service_b  | 9464         | Stopped      | BthAppGroup   |   |
| BrokerInfrastructure       | 1004    | Backg                                                                                            | round 1   | Tasks Infra | structure    | Serv         | Running      | DcomLaunch    |   |
| BTAGService                | 1512    | Bluet                                                                                            | ooth Au   | dio Gatev   | vay Service  | 2            | Running      | LocalServiceN |   |
| 🐘 BthAvctpSvc              | 1528    | AVCT                                                                                             | P service | e           |              |              | Running      | LocalService  |   |
| 🔍 bthserv                  | 1536    | Bluete                                                                                           | ooth Su   | pport Ser   | vice         |              | Running      | LocalService  |   |
| amsvc 🔍                    | 2964    | Capability Access Manager Service                                                                |           | Running     | appmodel     |              |              |               |   |
| CaptureService             |         | CaptureService                                                                                   |           | Stopped     | LocalService |              |              |               |   |
| CaptureService_b9464       |         | CaptureService_b9464                                                                             |           | Stopped     | LocalService |              |              |               |   |
| 🐍 cbdhsvc                  |         | CaptureService_b9464<br>Clipboard User Service                                                   |           |             | Stopped      | ClipboardSvc |              |               |   |
| 🖏 cbdhsvc_b9464            | 10900   | CaptureService_b9464<br>Clipboard User Service<br>Clipboard User Service_b9464<br>SMS Agent Host |           | _b9464      |              | Running      | ClipboardSvc |               |   |
| 🕼 CcmExec                  | 17876   | SMS /                                                                                            | Agent H   | ost         |              |              | Running      |               |   |
| CCVService                 | 14588   | CCVS                                                                                             | Server    |             |              |              | Running      |               |   |
| CDPSvc                     | 10460   | Conn                                                                                             | ected D   | evices Pla  | tform Sen    | /ice         | Running      | LocalService  |   |
| CDPUserSvc                 |         | Conn                                                                                             | ected D   | evices Pla  | tform Use    | r Se         | Stopped      | UnistackSvcGr |   |
| CDPUserSvc_b9464           | 9724    | Conn                                                                                             | ected D   | evices Pla  | tform Use    | r Se         | Running      | UnistackSvcGr |   |
| 🕼 CertPropSvc              | 5088    | Certif                                                                                           | icate Pr  | opagatio    | 1 I          |              | Running      | netsvcs       |   |
| CIAService                 |         | CIASe                                                                                            | rvice     |             |              |              | Stopped      |               |   |
| ClickToRunSvc              | 5116    | Microsoft Office Click-to-Run Service                                                            |           |             | rvice        | Running      |              |               |   |
| ClipSVC                    |         | Client                                                                                           | License   | e Service   | (ClipSVC)    |              | Stopped      | wsappx        |   |
| 🔍 cloudidsvc               |         | Micro                                                                                            | soft Clo  | ud Ident    | ty Service   |              | Stonned      | CloudIdServic |   |

3. Right click on the 'CCVService' service and then click 'stop'

| 👰 Task Manager            |           |                                       |         | >             | ĸ |
|---------------------------|-----------|---------------------------------------|---------|---------------|---|
| File Options View         |           |                                       |         |               |   |
| Processes Performance App | history S | Startup Users Details Services        |         |               |   |
| Name                      | PID       | Description                           | Status  | Group         | 1 |
| BthAvctpSvc               | 1528      | AVCTP service                         | Running | LocalService  |   |
| bthserv                   | 1536      | Bluetooth Support Service             | Running | LocalService  |   |
| camsvc                    | 2964      | Capability Access Manager Service     | Running | appmodel      |   |
| CaptureService            |           | CaptureService                        | Stopped | LocalService  |   |
| CaptureService_b9464      |           | CaptureService_b9464                  | Stopped | LocalService  |   |
| cbdhsvc                   |           | Clipboard User Service                | Stopped | ClipboardSvc  |   |
| cbdhsvc_b9464             | 10900     | Clipboard User Service_b9464          | Running | ClipboardSvc  |   |
| ComExec                   | 17876     | SMS Agent Host                        | Running |               |   |
| CCVSenvice                | 14588     | CCV Server                            | Running |               |   |
| Start                     | 10460     | Connected Devices Platform Service    | Running | LocalService  |   |
| Stop                      |           | Connected Devices Platform User Se    | Stopped | UnistackSvcGr |   |
| Restart                   | 9724      | Connected Devices Platform User Se    | Running | UnistackSvcGr |   |
|                           | 5088      | Certificate Propagation               | Running | netsvcs       |   |
| Open Services             |           | CIAService                            | Stopped |               |   |
| Search online             | 5116      | Microsoft Office Click-to-Run Service | Running |               |   |
| Go to details             |           | Client License Service (ClipSVC)      | Stopped | wsappx        |   |
| 🔏 cloudidsvc              |           | Microsoft Cloud Identity Service      | Stopped | CloudIdServic |   |
| CmRcService               |           | Configuration Manager Remote Con      | Stopped |               |   |
| 🗟 COMSysApp               | 9524      | COM+ System Application               | Running |               |   |
| ConsentUxUserSvc          |           | ConsentUX                             | Stopped | DevicesFlow   |   |
| ConsentUxUserSvc_b9464    |           | ConsentUX_b9464                       | Stopped | DevicesFlow   |   |
| CoreMessagingRegistrar    | 2672      | CoreMessaging                         | Running | LocalServiceN |   |
| a cnhs                    | 6228      | Intel(R) Content Protection HECI Ser  | Running |               | 1 |

• (note: leave Services running)

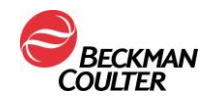

- 4. Using File Manager, access the 'C:\Program Files (x86)\Beckman Coulter\DxONE Command Central\Server\CCVServer\_lib' folder
- 5. Remove the 2 log4j files
  - Right click on the 'log4j-api-2.13.3.jar' file and then click on delete to remove the log4j file.
  - Right click on the 'log4j-to-slf4j-2.13.3.jar' file and then click on delete to remove the log4j file.

| This PC > Windows (C:) > Program Files (x86) | ) → Beckman Coulter | <ul> <li>DxONE Command Cer</li> </ul> | ntral > Server > CCVS |
|----------------------------------------------|---------------------|---------------------------------------|-----------------------|
| Name ^                                       | Date modified       | Туре                                  | Size                  |
| 🃺 Javacpp-1.4.4.Jar                          | 0/29/2021 1:11 AIVI | Executable Jar File                   | 578 KB                |
| 🕌 javax.activation-api-1.2.0.jar             | 6/29/2021 1:11 AM   | Executable Jar File                   | 56 KB                 |
| 🕌 jaxb-api-2.3.1.jar                         | 6/29/2021 1:11 AM   | Executable Jar File                   | 126 KB                |
| 🕌 jaxb-runtime-2.3.1.jar                     | 6/29/2021 1:11 AM   | Executable Jar File                   | 1,068 KB              |
| 🕌 jboss-logging-3.4.1.Final.jar              | 6/29/2021 1:11 AM   | Executable Jar File                   | 60 KB                 |
| 🕌 jsonassert-1.5.0.jar                       | 6/29/2021 1:11 AM   | Executable Jar File                   | 30 KB                 |
| 🕌 json-path-2.4.0.jar                        | 6/29/2021 1:11 AM   | Executable Jar File                   | 218 KB                |
| 🕌 json-smart-2.3.jar                         | 6/29/2021 1:11 AM   | Executable Jar File                   | 118 KB                |
| 🅌 jsr305-3.0.2.jar                           | 6/29/2021 1:11 AM   | Executable Jar File                   | 20 KB                 |
| 🕌 jul-to-slf4j-1.7.30.jar                    | 6/29/2021 1:11 AM   | Executable Jar File                   | 5 KB                  |
| 🕌 kotlin-reflect-1.4.21.jar                  | 6/29/2021 1:11 AM   | Executable Jar File                   | 2,874 KB              |
| 🕌 kotlin-stdlib-1.4.10.jar                   | 6/29/2021 1:11 AM   | Executable Jar File                   | 1,453 KB              |
| 🕌 kotlin-stdlib-common-1.4.0.jar             | 6/29/2021 1:11 AM   | Executable Jar File                   | 187 KB                |
| 🕌 leptonica-1.77.0-1.4.4.jar                 | 6/29/2021 1:11 AM   | Executable Jar File                   | 153 KB                |
| 🕌 leptonica-1.77.0-1.4.4-windows-x86_6       | 6/29/2021 1:11 AM   | Executable Jar File                   | 3,309 KB              |
| 🕌 leptonica-platform-1.77.0-1.4.4.jar        | 6/29/2021 1:11 AM   | Executable Jar File                   | 3 KB                  |
| 🕌 listenablefuture-9999.0-empty-to-avoi      | 6/29/2021 1:11 AM   | Executable Jar File                   | 3 KB                  |
| 🗹 🕌 log4j-api-2.13.3.jar                     | 6/29/2021 1:11 AM   | Executable Jar File                   | 286 KB                |
| 🗹 🕌 log4j-to-slf4j-2.13.3.jar                | 6/29/2021 1:11 AM   | Executable Jar File                   | 18 KB                 |
| 🕌 logback-classic-1.2.3.jar                  | 6/29/2021 1:11 AM   | Executable Jar File                   | 284 KB                |
| 🕌 logback-core-1.2.3.jar                     | 6/29/2021 1:11 AM   | Executable Jar File                   | 461 KB                |
| 🕌 objenesis-3.1.jar                          | 6/29/2021 1:11 AM   | Executable Jar File                   | 60 KB                 |
| 🕌 okhttp-4.9.0.jar                           | 6/29/2021 1:11 AM   | Executable Jar File                   | 773 KB                |
| 🕌 okio-2.8.0.jar                             | 6/29/2021 1:11 AM   | Executable Jar File                   | 238 KB                |

6. In the Services screen, right click on 'CCVService' and then click 'start'

| 👰 Task Manager            |         |                                       |         | >             | × |
|---------------------------|---------|---------------------------------------|---------|---------------|---|
| File Options View         |         |                                       |         |               |   |
| Processes Performance App | history | Startup Users Details Services        |         |               |   |
| Name                      | PID     | Description                           | Status  | Group         |   |
| SthAvctpSvc               | 1528    | AVCTP service                         | Running | LocalService  |   |
| G bthserv                 | 1536    | Bluetooth Support Service             | Running | LocalService  |   |
| acamsvc                   | 2964    | Capability Access Manager Service     | Running | appmodel      |   |
| CaptureService            |         | CaptureService                        | Stopped | LocalService  |   |
| CaptureService_b9464      |         | CaptureService_b9464                  | Stopped | LocalService  |   |
| G cbdhsvc                 |         | Clipboard User Service                | Stopped | ClipboardSvc  |   |
| G cbdhsvc_b9464           | 10900   | Clipboard User Service_b9464          | Running | ClipboardSvc  |   |
| CcmExec                   | 17876   | SMS Agent Host                        | Running |               |   |
| A care :                  |         | CCV Server                            | Stopped |               |   |
| art                       | 10460   | Connected Devices Platform Service    | Running | LocalService  |   |
| op                        |         | Connected Devices Platform User Se    | Stopped | UnistackSvcGr |   |
| estart i4                 | 9724    | Connected Devices Platform User Se    | Running | UnistackSvcGr |   |
|                           | 5088    | Certificate Propagation               | Running | netsvcs       |   |
| pen services              |         | CIAService                            | Stopped |               |   |
| earch online              | 5116    | Microsoft Office Click-to-Run Service | Running |               |   |
| o to details              |         | Client License Service (ClipSVC)      | Stopped | wsappx        |   |
| 🔍 cloudidsvc              |         | Microsoft Cloud Identity Service      | Stopped | CloudIdServic |   |
| CmRcService               |         | Configuration Manager Remote Con      | Stopped |               |   |
| 🔍 COMSysApp               | 9524    | COM+ System Application               | Running |               |   |
| ConsentUxUserSvc          |         | ConsentUX                             | Stopped | DevicesFlow   |   |
| 🔍 ConsentUxUserSvc_b9464  |         | ConsentUX_b9464                       | Stopped | DevicesFlow   |   |
| 🔍 CoreMessagingRegistrar  | 2672    | CoreMessaging                         | Running | LocalServiceN |   |
| Cobs.                     | 6228    | Intel(R) Content Protection HECI Ser  | Running |               |   |

7. Open CCV Client to restart Command Central